## **ICATCH**

### Σύνδεση με το καταγραφικό από Η/Υ με το πρόγραμμα iWatchDVR:

Συμπληρώνω τα πεδία ως εξής:Host:IP ή I-DVR.NET ή DYNDNSPort:8081User:adminPassword:123456

Όταν βρίσκομαι στον χώρο όπου βρίσκεται το καταγραφικό (τοπικά):

παράδειγμα: Host: 192.168.2.20 & Port: 8081

User: admin & Password: 123456.

#### Όταν βρίσκομαι σε χώρο απομακρυσμένα:

παράδειγμα: Host: "mydvr".i-dvr.net & Port: 8081 User: admin & Password: 123456.

|           | DEMO         |      |
|-----------|--------------|------|
| Host:     | 192.168.2.20 |      |
| Port:     |              | 8081 |
| User:     | admin        |      |
| Password: | ••••         |      |

Connect

| Στοιχεία Εγκαταστάτη     |  |
|--------------------------|--|
| Ονοματεπώνυμο:           |  |
| Διεύθυνση:               |  |
| Τηλέφωνα:                |  |
| Ημερομηνία εγκατάστασης: |  |
| Εγγύηση:                 |  |
|                          |  |

### Οδηγίες χρήσης καταγραφικών ΙCATCH

# САТСН

#### ΠΡΟΣΟΧΗ!

- Για την σωστή λειτουργία του συστήματος θα πρέπει να ελέγχετε καθημερινά την καταγραφή του καταγραφικού σας.
- Προτείνεται να χρησιμοποιείτε UPS για πιθανές υπερτάσεις οι οποίες μπορεί να προκαλέσουν ανεπανόρθωτη βλάβη στο σύστημα.

## CATCH

### ісатсн

#### Βίντεο από καταγραφές:

#### Σε λειτουργία 16:9.

Πατάω δεξί κλικ στο ποντίκι και εμφανίζεται μια γραμμή με εικονίδια, τότε επιλέγω το τέταρτο εικονίδιο από την πρώτη γραμμή (αναζήτηση χρόνου).

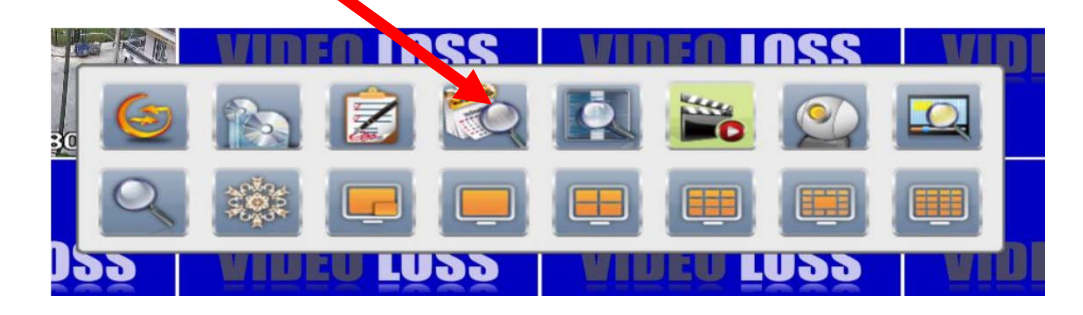

#### Σε λειτουργία 4:3.

Στα εικονίδια επιλέγω το τέταρτο εικονίδιο από την πρώτη γραμμή (αναζήτηση χρόνου).

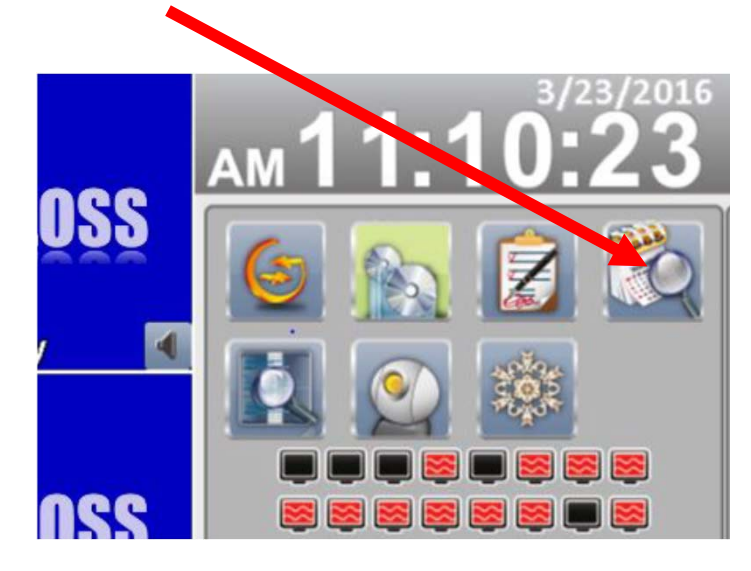

Στην συνέχεια πατάω στην μπλε γραμμή και μου ζητάει κωδικό. Ο προεπιλεγμένος κωδικός είναι: 123456.

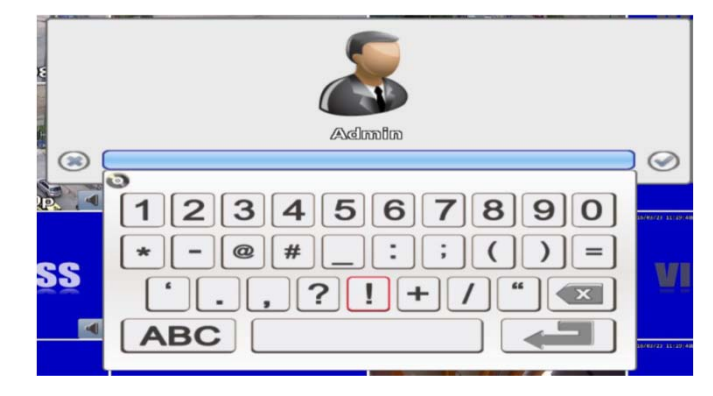

Στο ημερολόγιο εμφανίζεται με μπλε χρώμα οι ημέρες που υπάρχει καταγραφή.

- 1. Επιλέγω ημερομηνία από τις μπλε
- Επιλέγω ώρα
- 3. Επιλέγω λεπτά
- 4. Επιλέγω δευτερόλεπτα
- 5. Πατάω το πλήκτρο "play".

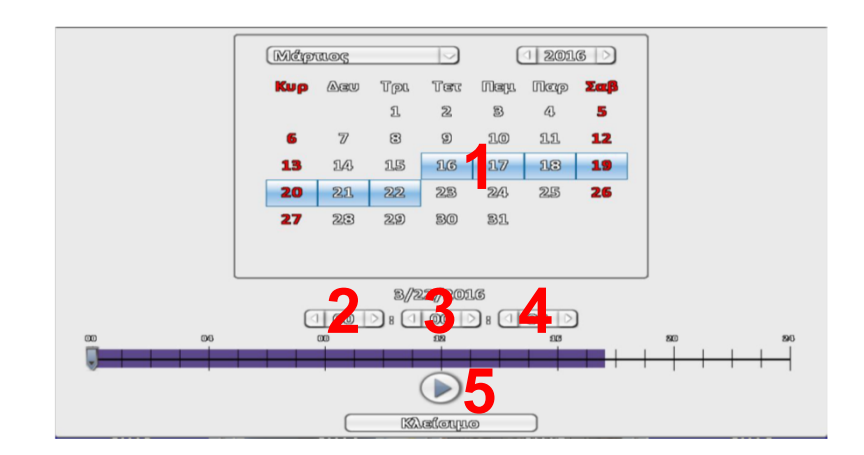

## САТСН

#### Αντίγραφα ασφαλείας:

#### Σε λειτουργία 16:9.

Πατάω δεξί κλικ στο ποντίκι και εμφανίζεται μια γραμμή με εικονίδια, τότε επιλέγω το δεύτερο εικονίδιο από την πρώτη γραμμή (αναζήτηση χρόνου).

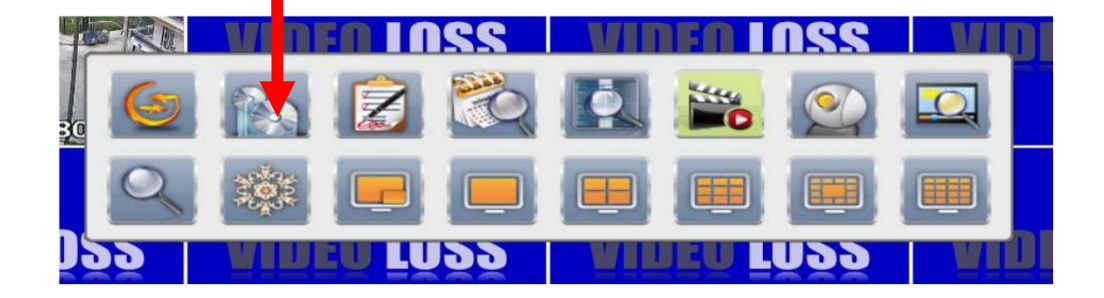

#### Σε λειτουργία 4:3.

Στα εικονίδια επιλέγω το δεύτερο εικονίδιο από την πρώτη γραμμή (αναζήτηση χρόνου).

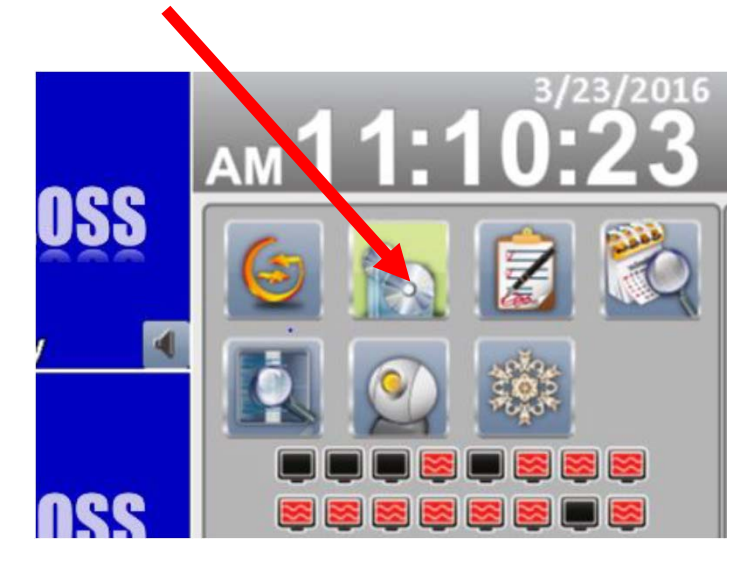

1α. Επιλέγω ημερομηνία από - έως και ώρα (1β από τον υπό-πίνακα)

CATCH

- 2. Επιλέγω την διάρκεια που επιθυμώ σε αντίγραφο
- 3. Επιλέγω ποιες κάμερες επιθυμώ για αντίγραφο
- 4. Πατάω υπολογισμός για να δω πόσο χώρο θα καλύψει το αρχείο

5. Επιλέγω που θα αποθηκευτεί το αντίγραφο. (απομακρυσμένα έχω και την επιλογή "φάκελος" για να το αποθηκεύσω στον υπολογιστή μου.

| AMOS                 | 23-Map-15 13:00:00 |
|----------------------|--------------------|
| ECCS                 | 23-Map-16 14:00:00 |
| Audoreucu            |                    |
| 🗆 701/a              |                    |
| Ananothevos Xaposi   | 2.16B Yrold Louds  |
| Amolykevukó Méco     |                    |
| Zuareuh AnoOhreuang: | Zuorzeuń USB Flash |
| Kenderater           | Zuotzeuń USB Flash |
| Electrone Manager    | DVD-RW             |
| anaceabers waspers   | Odreyog            |
| Avidy                | patra Astrailatas  |

| 1 2 3 4 5   6 7 8 9 10 11 12   13 14 15 1 1 13 14 15 1   20 21 22 23 24 25 26                        | Κυρ | Aeu | Tpl | Ter | Nep | NCO | Σα |
|----------------------------------------------------------------------------------------------------|-----|-----|-----|-----|-----|-----|----|
| 6 7 8 9 10 11 12   13 14 15 1 13 17 18 13   20 21 22 23 24 25 26                                     |     |     | 1   | 22  | 3   | 45  | 5  |
| 13     14     15     1     5     17     18     19       20     21     22     23     24     25     26 | 6   | 7   | 3   | 9   | 10  | 11  | 12 |
| 20 21 22 23 24 25 26                                                                                 | 13  | 14  | 15  | 13  | 17  | 18  | 19 |
|                                                                                                    | 20  | 21  | 22  | 23  | 243 | 25  | 26 |
| 27 23 29 30 31                                                                                       | 27  | 28  | 29  | 30  | 31  |     |    |

### CATCH

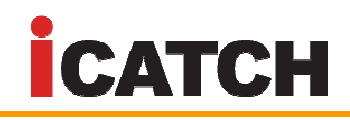

#### Βίντεο με έξυπνη ανίχνευση:

#### Σε λειτουργία 16:9.

Με την έξυπνη αναζήτηση μπορούμε σε μια περιοχή συγκεκριμένη που εμείς θα επιλέξουμε στην κάμερα να δούμε τι κινήσεις έχουν καταγραφει σε συγκεκριμένο χρονικό διάστημα και σε συγκεκριμένη κάμερα που θα επιλέξουμε εμείς.

Πατάω δεξί κλικ στο ποντίκι και εμφανίζεται μια γραμμή με εικονίδια, τότε επιλέγω το όγδοο εικονίδιο από την πρώτη γραμμή (smart search – έξυπνη αναζήτηση).

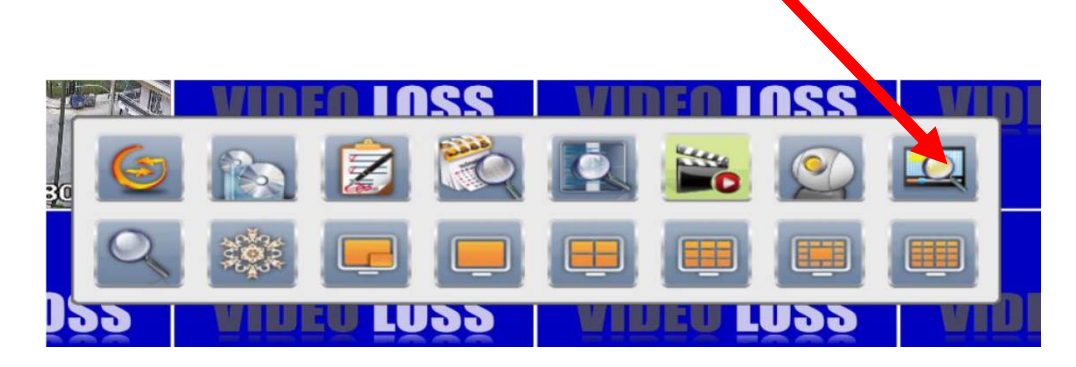

1. Επιλέγω ποια κάμερα επιθυμώ να δω

2α. Επιλέγω ημερομηνία από – έως και ώρα (2β από τον υπό-πίνακα)

**3**. Μαρκάρω στην εικόνα την περιοχή που θέλω να δω τις κινήσεις, σύροντας το ποντίκι με το αριστερό κλικ πατημένο,

4. Πατάω search

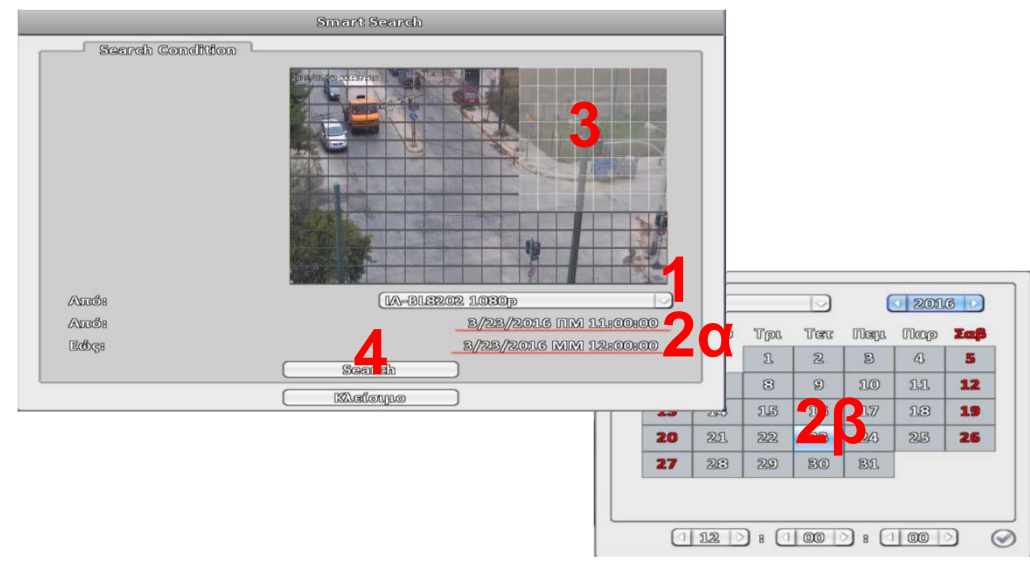

5. επιλέγω από τον πίνακα το video που θέλω να παρακολουθήσω.

| IL   | Ο Από:                     | Εώς:                      | Πληροφορίες Καναλιού     |
|------|----------------------------|---------------------------|--------------------------|
| ▶1   | 3/23/2015 IIM 11:00:00     | 3/23/2016 IIM 11:04:00    | IA-BL3202 1080p          |
| ▶2   | 3/28/2015 IIII 11:04:10    | \$/23/2015 IIM 11:09:00   | IA-BL <b>3202 1030</b> p |
| ▶ 3  | 8/28/2015 IIM 11:03:40     | 3/23/2015 IIM 11:15:00    | IA-BL3202 1080p          |
| ▶ 4  | 8/28/2015 DB 11:13:13:10   | 3/23/2015 IIM 22-13:20    | IA-BL3202 1030p          |
| ▶ 5  | 8/28/2015 IIM 11:13:60     | 8/28/2015 IIM 91 20:00    | IA-BL3202 1080p          |
| ▶ 6  | 8/28/2015 1111 11:20:50    | 8/28/2015 000 11:26:26:00 | IA-BL3202 1080p          |
| ▶7   | 3/23/2016 IIM 11#25#50     | 8/28/2015 IIM 11:22:00    | IA-BL8202 1080p          |
| •8   | 8/28/2016 000 11#20#10     | 8/28/2016 IIII 11#29#00   | IA-BL <b>3202</b> 1030p  |
| ▶ 9  | 3/23/2016 IIM 11:29:50     | 8/28/2015 IIM 11:52:20    | IA-BL3202 1080p          |
| ▶ 10 | ) \$/28/2016 IIII 11#82#80 | 3/23/2015 00 11:52:00     | IA-BL <b>3202</b> 1080p  |
| ▶ 11 | ] 8/28/2016 IIM 11#82#50   | 3/20/2015 IIM 1160000     | IA-BL3202 1030p          |